# Stanowisko Nr 3 – Oświetlenie Grenton

|    | Wykonawcy | Data  | Ocena |
|----|-----------|-------|-------|
| 1. | 5.        |       |       |
| 2. | 6.        |       |       |
| 3. | 7.        | Grupa |       |
| 4. | 8.        |       |       |

#### • Wyposażenie stanowiska:

- jednostka centralna CLU Z-Wave`,

- smart panel 4B oled, (4 przyciski, 4 programowalne strony, buzzer, czujnik oświetlenia, czujnik temperatury, reaguje na gesty, posiada sensor zbliżeniowy "proximity"),

- roller shutter,
- dimmer,
- klasyczne wyłączniki (3 szt.),

- panel dotykowy touch panel 8B ( 8 pól dotykowych, buzzer, czujnik temperatury,),

- -led RGBW,
- -moduł I/O 8/8,
- -bus module,

-zasilacz

## • Adresacja:

1. Połączenie komputera z jednostką centralną:

 w aplikacji Grenton Object Manager stworzyć nowy projekt -> wybrać interfejs sieciowy "eth"-> wyczyścić konfiguracje na wszystkich CLU-> CLU Discovery -> wprowadzamy klucz:0D2C43D9-> dodaj wszystkie CLU-> dodaj wszystkie moduły podłączone do CLU

## 2. Wysyłka programu do jednostki centralnej:

- w aplikacji Grenton Object Manager wybrać ikonę Tradi z paska narzędziowego, która wysyła konfigurację do systemu

## • Skala ocen:

| Ocena | Punkty  |
|-------|---------|
| 2,0   | <= 20   |
| 3,0   | 21 – 25 |
| 3,5   | 26 – 30 |
| 4,0   | 31 – 35 |
| 4,5   | 36 – 40 |
| 5,0   | 41 – 45 |

#### • Zadania:

| Lp.      | Zadanie                                                                                                    | Punkty |  |
|----------|----------------------------------------------------------------------------------------------------|--------|--|
| 1        | Sterowanie zasilaniem gniazda 500 włącznikiem 300: krótkie przyciśnięcie –                                                                                                    |        |  |
| _        | załączenie napięcia, długie przyciśnięcie – wyłączenie (2 pkt.)                                                                                                    |        |  |
| 2        | Sterowanie oświetleniem 103 tak, aby włączyło się na 5 sekund włącznikiem 301:                                                                                                    |        |  |
|          | krotkie przycisnięcie – załączenie, długie – wyłączenie (2 pkt.)                                                                                                    |        |  |
| 3        | zaprogramować dowomy przycisk touch panela do wyłączenia/wiączenia<br>wszystkich źródeł światła jednocześnie (4 pkt.)                                                                                                    |        |  |
| 4        | Zaprogramować dowolna pare przycisków na touch panelu do zapalenia diod                                                                                                    |        |  |
|          | (201,202) aby świeciły przez 5 sekund obrazując zamykanie wszystkich rolet,                                                                                                    |        |  |
|          | analogicznie zasygnalizować otwieranie wszystkich rolet (4 pkt.)                                                                                                    |        |  |
|          | Zaprogramować dowolną parę przycisków na touch panelu do sterowania roletą                                                                                                    |        |  |
| 5        | 200, tak aby krótkie przyciśnięcie spowodowało ruch rolety przez 5 sekund w                                                                                                    |        |  |
|          | zadanym kierunku, natomiast podczas trzymania przycisku, roleta powinna być w                                                                                                    |        |  |
|          | ruchu do momentu puszczenia przycisku (3 pkt.)                                                                                                    |        |  |
| G        | Poprzez przytrzymanie przycisku touch panela zrealizować zmianę natężenia koloru<br>biołogo po pocku LED BCBW od 0 do 100% w zalożności od długości przytrzymania                                                                                                    |        |  |
| 0        | krótkie przyciśniecie - wyłaczenie oświetlenia (3 pkt.)                                                                                                    |        |  |
|          | Obsługa Smart Panelu, Zaprogramować wszystkie 4 strony panelu jako:                                                                                                    |        |  |
|          | $\sum_{i=1}^{n} \sum_{j=1}^{n} \frac{1}{2} \sum_{i=1}^{n} \frac{1}{2} \sum_{j=1}^{n} \frac{1}{2} \sum_{i=1}^{n} \frac{1}{2} \sum_{i=1}^{n} \frac{1}{2} \sum_{j=1}^{n} \frac{1}{2} \sum_{i=1}^{n} \frac{1}{2} \sum_{j=1}^{n} \frac{1}{2} \sum_{i=1}^{n} \frac{1}{2} \sum_{i=1}^{n} $ |        |  |
|          | a) Page 1 – strona z przyciskami do załączenia / wyłączenia oswietlenia 101, 102, 102 Każde oświetlenie sterowane z osobnego przycisku, wyświetlić na wyświetlaczu                                                                                                    |        |  |
|          | ikony które dynamicznie beda obrazowały stan on/off urządzenia. Na czwartym                                                                                                    |        |  |
|          | przycisku (prawy dolny róg) załącz/wyłącz wszystkie źródła światła iednocześnie (4                                                                                                    |        |  |
|          | pkt.)                                                                                                    |        |  |
|          | b) Page 2 – strona z przyciskami:                                                                                                    |        |  |
|          | <ul> <li>na czwartym przycisku (prawy dolny róg) – załącz/wyłącz całe oświetlenie (tak</li> </ul>                                                                                                    |        |  |
|          | samo jak w pkt.a),                                                                                                    |        |  |
|          | <ul> <li>poszczególne 3 przyciski dla załączenia/wyłączenia poszczególnych kolorów paska<br/>LED RGBW,</li> </ul>                                                                                                    |        |  |
| 7        | - dla przycisków z paskiem LED podmiana tła ikon: dla wyłączonego oświetlenia                                                                                                    |        |  |
| <i>'</i> | czarne tło i biały piktogram ikony, dla załączonego – białe tło i czarny piktogram (4                                                                                                    |        |  |
| -        | pkt.)                                                                                                    |        |  |
|          | c) Page 3 – strona służąca do obsługi czujników temperatury (ze smart panelu i touch                                                                                                    |        |  |
|          | paneiu), wyswietienie wartosci, uruchomienie symulacji ogrzewania (np. poprzez<br>otwarcje/zamkniecje rolety czy załaczenie/wyłaczenie oświetlenia) itd. (4 pkt.)                                                                                                    |        |  |
|          | d) Page 4 – strona, na której można wyświetlić jakieś informacje, np. w górnej linij                                                                                                    |        |  |
|          | datę, pozioma kreska na środku wyświetlacza, w dolnej linii swój dowolny napis itd.,                                                                                                    |        |  |
|          | lub według własnego pomysłu (5 pkt.)                                                                                                    |        |  |
|          | e) przy pojawieniu się przed smart panelem uaktywnić wyświetlacz na czas 5 sekund                                                                                                    |        |  |
|          | i wyświetlić jako domyślną stronę nr 2 do obsługi paska LED (3 pkt.)                                                                                                    |        |  |
|          | f) sterowanie gestem dłoni w górę – otwarcie rolety 200, gestem w dół – zamknięcie                                                                                                    |        |  |
|          | (2 pkt.)                                                                                                    |        |  |
|          | Na dowolnym przycisku touch panelu zaprogramować funkcję, która jednocześnie:                                                                                                    |        |  |
|          | - uruchomi telewizor 105,                                                                                                    |        |  |
| 8        | - załączy halogen ściemniany na 50% mocy,                                                                                                    |        |  |
|          | - zamknie rojety (czas rucnu 5 sek.)<br>- wyświatli na smart nanelu komunikat - Nastrój filmowy aktywny" (5 nkt.)                                                                                                    |        |  |
|          | - wyswieth ha shlart panelu komunikat "Nastroj himowy aktywny (5 pkt.)                                                                                                    |        |  |
|          | SUMA                                                                                                    |        |  |

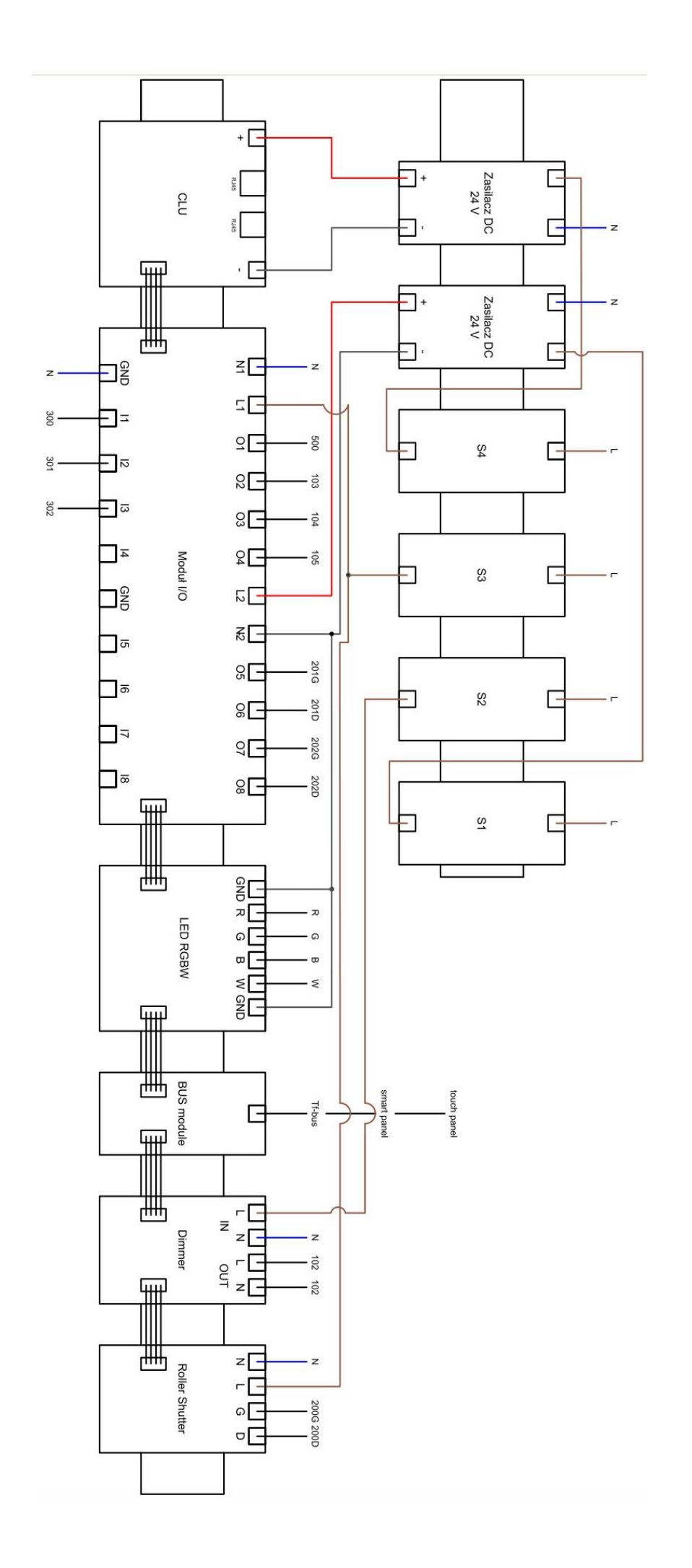